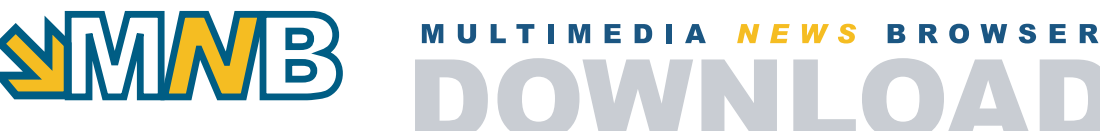

# **Multimedia News Browser (Download)**

Per eseguire correttamente il Multimedia News Browser 2.0, è necessario avere installato sulla propria macchina l'ambiente Java 2 Runtime Environment e Java Web Start. Java Web Start permette di avere una versione sempre aggiornata dell'applicazione.

Inoltre, per essere garantiti sull'autenticità del software (sicurezza per l'accesso alle risorse), è opportuno scaricare il certificato CA di ANSA.

Seguendo la Procedura d'Installazione, è possibile scaricare tutto quello che serve per l'esecuzione dell'applicazione.

## Requisiti del sistema

| CPU:               | Pentium based PC, PowerPC                  |
|--------------------|--------------------------------------------|
| Sistema Operativo: | Windows 98/ME/NT/2000/XP, Mac OS X         |
| RAM:               | almeno 128 MB (256 MB consigliati)         |
| Scheda Video:      | Risoluzione 800x600 (1024x768 consigliata) |
| Hard Disk:         | almeno 80 MB di spazio libero              |
| Protocollo di rete | TCP/IP                                     |

# Procedura d'installazione

**PASSO 1.** Installazione dell'ambiente Java. (nel caso di MacOS X da non fare perchè già installato) Occorre disporre del Java 2 Runtime Environment (J2RE) e di Java Web Start (JWS) (inclusa nel package J2RE).

Se non si dispone di tali ambienti, scaricarli dai seguenti link:

Download da java.sun.com (consigliato)

Cliccando sul link, si apre una pagina in cui compare la seguente finestra:

# Avviso di protezione Image: Comparison of the protezione of the protezione

Premere il bottone Sì per dare inizio all'installazione. A questo punto appare la finestra di download del J2RE:

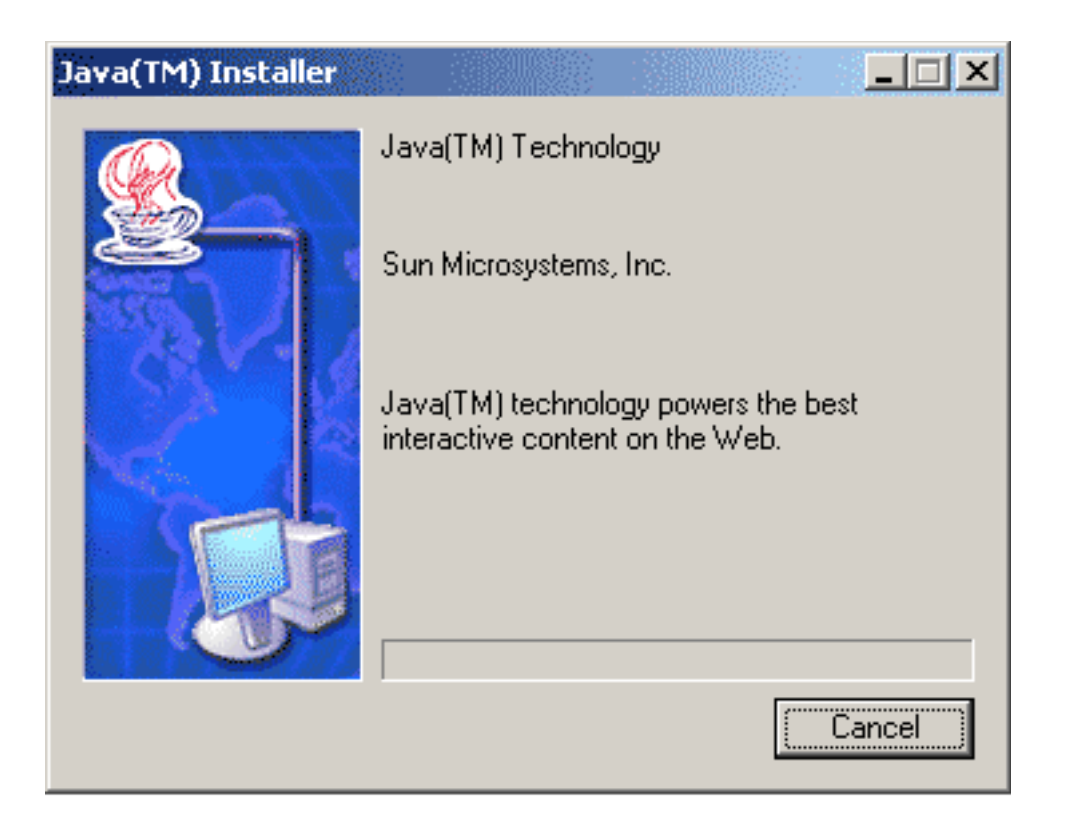

Attendere il completamento del download per proseguire con l'installazione

## **OPPURE**

Download da ansa.it (nel caso in cui non si riesca a scaricare il J2RE dal sito java.sun.com)

Per eseguire l'installazione, aprire il file con un tool di decompressione (es. Winzip, scaricabile all'indirizzo http://www.winzip.com/download.htm) e cliccare sul file j2re-1\_4\_0\_01-windows-i586-i.exe

La procedura di installazione è comune in tutti e due i casi e prevede i seguenti passi:

Compare la seguente finestra:

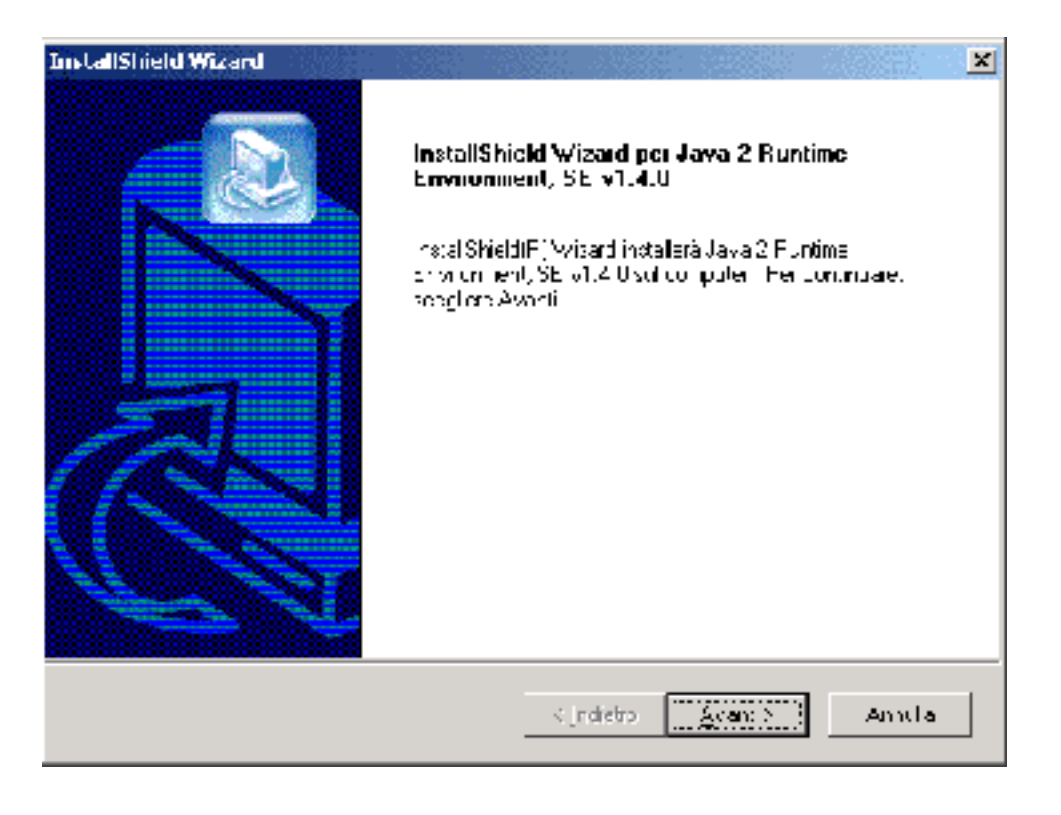

Premere il bottone Avanti per continuare l'installazione.

# Compare la seguente finestra:

| InstallShield Wizard                                                                                                    | ×          |
|----------------------------------------------------------------------------------------------------|------------|
| Contratto di licenza<br>Deggera attantariante il vaguenta contratto di ice                                                                                                    | eriza.     |
| Premera PGGIU per vivoalizzare i resto dal cumi                                                                                                    | a.lu.      |
| Sign Microsystems, Fra-<br>Liberise Agreen er (<br>READ THE TERMS OF THIS AGREEMENT AN<br>SUPPLEMENTAL LICENSE TERMS (COLLECT<br>CAREFULLY BEFORE OPENING THE SOFTW<br>UIT NING THIS TO WARF OF A SOFTW<br>UIT NING THIS TO WARF OF A SOFTW<br>OF THIS AGREEMENT, THYOU ARE ACCESS<br>ELECTRONICALLY, NOICATE YOUR ACCEPT<br>SELECTING THE "ACCEPT" BUTTON AT THS<br>Billacceltand i termini del contratio di licenza sopt<br>verrà interritte i Licunstalare Java 2 Huntme Lic | Unway fore |
| ristalShield                                                                                                    |            |

Premere il bottone Sì per accettare la licenza e continuare l'installazione.

Compare la seguente finestra:

| Install5hield Wizard                                                                                                    |  |  |
|----------------------------------------------------------------------------------------------------|--|--|
| Scegliere la povizione di destinazione                                                                                                    |  |  |
| dezionare la catle la du ostatilazione dei tile                                                                                                    |  |  |
| Li nogi-noria di instalazi n- instale Adava 2 Eurofin- Er vicinor-ni, SE v1 4 0 o-La<br>seguente catella                                                                       |  |  |
| Per effettuare finetalizzione in questa cartella, spegilere Aventi. Fer effettuare linstallazione<br>in una parle la civerza, scegitere Singlia e sebzio pare un atra parle la |  |  |
|                                                                                                    |  |  |
|                                                                                                    |  |  |
|                                                                                                    |  |  |
| Cartal a di dastinazione                                                                                                    |  |  |
| C \ProgrammiyJavavj2 =1 4.0                                                                                                    |  |  |
| installihied                                                                                                    |  |  |
| <[rderm Aurula                                                                                                    |  |  |

Premere il bottone Avanti per continuare l'installazione.

Compare la seguente finestra:

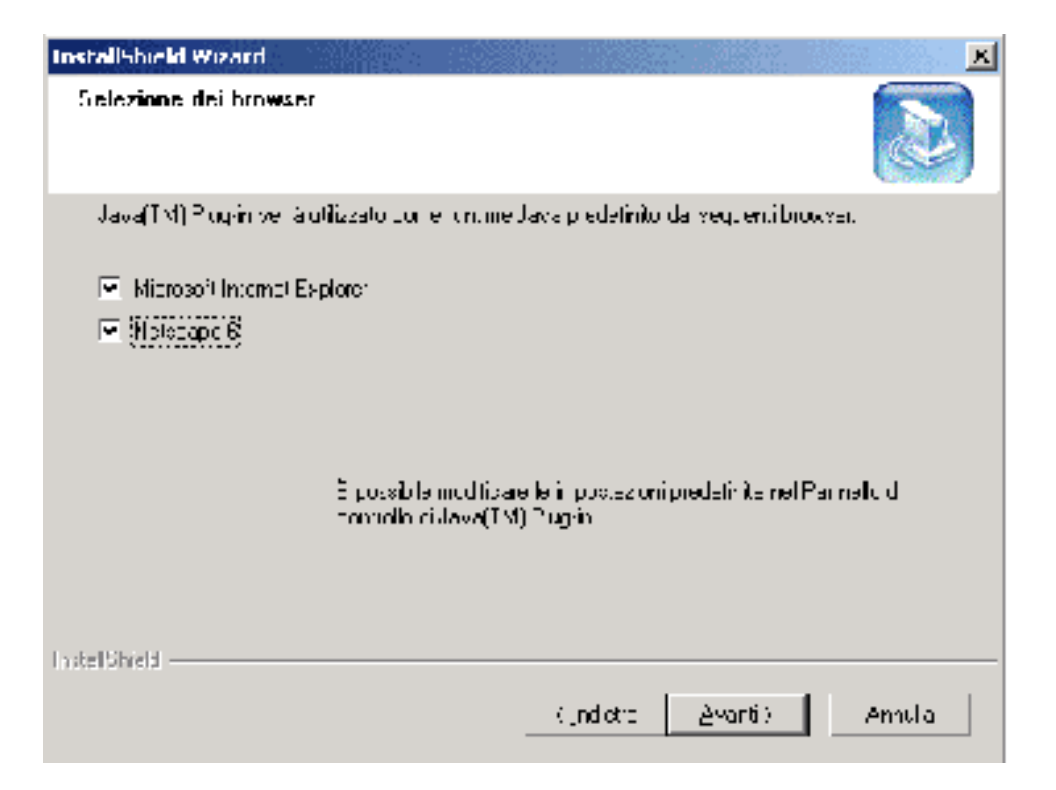

Togliere il **check** dalle caselle relative a Microsoft Internet Explorer e Netscape 6 e premere il bottone **Avanti** per continuare l'installazione.

Compare la seguente finestra:

| InstallShield Wizard                                                                                             |
|----------------------------------------------------------------------------------------------------|
| Stato dell'installazione                                                                                         |
| ll program a drimstallazione ordiava 2 Hornine Erryromi ent, SE v1.4.0 sta eveguendo la<br>opprazioni rioripeta. |
| Installazione                                                                                                    |
| C:\Piogramm\Java\j2ie1-4.0\bin\IonImanacericI                                                                    |
| 1 U%                                                                                                    |
| Instal Shreit:                                                                                                   |

L'installer sta copiando i file del J2RE sulla macchina client.

A questo punto l'installazione è completata.

**PASSO 2**. Scaricare ed installare il certificato d'autenticità di ANSA. Ansa garantisce che il proprio software è sicuro. Per accertarsi dell'autenticità del software (MNB) scaricare il seguente certificato:

# >Certificato ANSA

Una volta scaricato, il certificato va importato direttamente in JWS. Per fare questo:

Avviare JWS. Utilizzare il link nel menù Avvio o digitare "**javaws**" in "Avvio - Esegui…" o cliccare sull'icona **Java Web Start** presente sul desktop. Nel caso di MacOS X il link per l'avvio di JWS è presente in: Applications/Utilities/Java/Java Web Start.

Selezionare "Preferenze" all'interno del menù "File".

Selezionare "Certificati root".

Selezionare "Percorso del certificato".

Cliccare sul bottone "Importa..."..

Selezionare il certificato precedentemente salvato sul computer locale.

Cliccare sul bottone "Apri".

Apparirà una nuova finestra di importazione certificato. Fornire l'alias per il certificato e la password per il keystore. Immettere **"mnb"** come alias e **"mnb"** come password, ma in realtà è possibile immettere valori a piacere.

Apparirà una nuova finestra che illustrerà i dettagli del certificato. Cliccare su "Sì" per considerarlo attendibile.

Cliccare su "**OK**" per chiudere la finestra delle preferenze.

Chiudere Java Web Start.

Per informazioni tecniche : tech-support@ansa.it

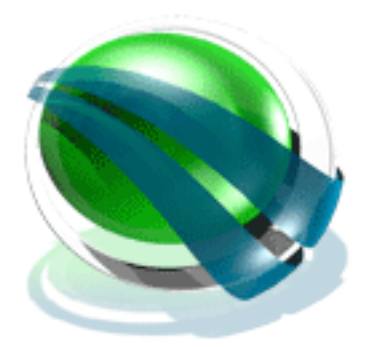